# Geauga eFiling 101 – Initiating a Replevin Case

## **Getting Started**

Log into your e-filing portal and select the **eFile** tab; Then click on **Create New Case Request:** 

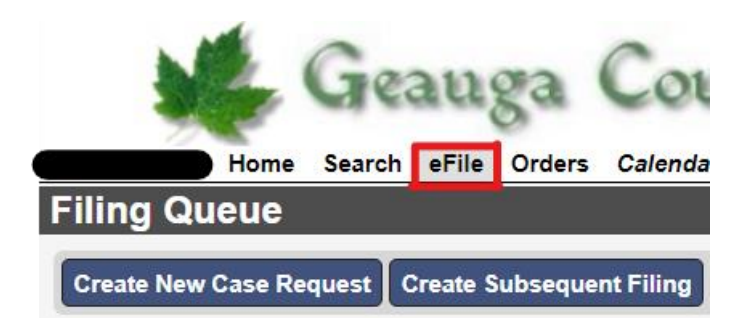

# **Entering the Case Type and Initiation Action**

Click the Initiating Action checkbox:

| New Case Request                                          |                                   |
|-----------------------------------------------------------|-----------------------------------|
| Filer Geauga County Court of Common Pleas<br>Status Draft | Attorney Bar No<br>Reference Tags |
| Case Type* Choose One                                     | •                                 |
| Initiating Action * 🔽                                     |                                   |

Then, select the **Case Type** from the drop menu. Once the Case Type is selected, the **Initiating Action** drop-down will appear:

| New Case Requ     | est                                          |                                   |
|-------------------|----------------------------------------------|-----------------------------------|
| Filer             | Geauga County Court of Common Pleas<br>Draft | Attorney Bar No<br>Reference Tags |
| Case Type*        | OTHER CIVIL (M)                              | <b>v</b> 0                        |
| Initiating Action | Choose One                                   | • L                               |

Note: the initiating Action's deposit amount is determined by the number of parties, not the number of service addresses.

### **Entering Parties**

After the **Case Type** and **Initiating Action** are selected, you may begin to enter the parties of the case.

When entering party information, you must:

- Enter each party individually
- Use ALL CAPS
- Remove punctuation (i.e. O'Reilly becomes OREILLY, and Smith-Parker becomes SMITH PARKER)

# Party 1 should always be the Plaintiff.

Note: if you are filing as an attorney, make sure to click the checkboxes for **Rep by Attorney** and **On Behalf Of**. If you are filing as a Pro Se Litigant, leave them blank.

# Under Address Type, always select DEFAULT ADDRESS.

Note: if a party has multiple addresses, only enter one; the Clerk's office will enter the additional Addresses manually.

| Parties      |           |   |   |
|--------------|-----------|---|---|
| Party 1      |           |   |   |
| Party Type * | PLAINTIFF | ~ |   |
| Role Type    |           |   | ~ |
| Rep by Atty  | <b>~</b>  |   |   |
| On Behalf Of | <b>~</b>  |   |   |

### **Contact Information**

| Address Type | DEFAULT ADDRESS 🗸     |
|--------------|-----------------------|
| Address      | 100 SHORT COURT SUITE |
|              |                       |
|              |                       |
| City         | CHARDON               |
| State        | Ohio 🗸 🗌              |
| Zip          | 44024                 |

If a party has an **Affiliation** (i.e. Also Known As, Doing Business As, Formerly Known As, etc.), add the information by selecting **Add Affiliation/Alias**. Do not try to include affiliation/alias information within the main party information.

| Party 2                                   |             |
|-------------------------------------------|-------------|
| Fally Z                                   |             |
| Party Type*                               | DEFENDANT V |
| Role Type                                 | ✓           |
| Rep by Atty<br>On Behalf Of<br>Last Name* | DOE         |
| First Name*                               | JANE        |
| Middle Name                               |             |
| Suffix                                    | ✓           |
| DOB                                       | MM/dd/yyyy  |
| SSN #                                     |             |
| Company*                                  |             |
|                                           |             |
| Affiliation/Alia<br>Add Affiliation//     | IS<br>Alias |

After clicking Add Affiliation/Alias, Select the Affiliation type from the Dropdown menu and enter the Information.

If a party has multiple aliases, enter Them separately one at a time.

| Party 2                                   |                        |
|-------------------------------------------|------------------------|
| Party Type*                               | DEFENDANT V Co         |
| Role Type                                 | ~                      |
| Rep by Atty<br>On Behalf Of<br>Last Name* |                        |
| First Name*                               |                        |
| Middle Name                               |                        |
| Suffix                                    | ✓ □                    |
| DOB                                       | MM/dd/yyyy             |
| SSN #                                     |                        |
| Company *                                 |                        |
|                                           | Ac                     |
| Affiliation/Alia                          | S                      |
| Affiliation                               | * Also Known As        |
| Last Name                                 | *                      |
| First Name                                | *                      |
| Middle Nam                                | e 🗌 🗆                  |
| Suffi                                     | × □                    |
| Company                                   | * UNK SPOUSE OF JOHN S |
|                                           | Delete                 |
|                                           |                        |
|                                           |                        |

**Unknown Defendants**: JOHN DOE parties can be entered as a first and last name. If they are an UNK SPOUSE or

UNK TENANT, etc this information should be included as an Affiliation.

Unknown parties (i.e. UNK SPOUSE OF JOHN SMITH, UNK HEIRS OF JOHN SMITH, JOHN DOE 1 THRU 5 should be entered in the **Company** line.

| Party 2                                   |                      |   |  |
|-------------------------------------------|----------------------|---|--|
| Party Type*                               |                      |   |  |
| Role Type                                 |                      | ~ |  |
| Rep by Atty<br>On Behalf Of<br>Last Name* |                      |   |  |
| First Name *                              |                      |   |  |
| Middle Name                               |                      |   |  |
| Suffix                                    | ✓ □                  |   |  |
| DOB                                       | MM/dd/yyyy           |   |  |
| SSN #                                     |                      |   |  |
| Company *                                 | UNK SPOUSE OF JOHN S |   |  |

When a party's address is unknown, enter ADDRESS UNKNOWN into the address line.

Enter 00000 into the Zip box and hit tab; the City and state will auto-fill.

| Contact Informa    | tion              |   |        |
|--------------------|-------------------|---|--------|
| Address Type       | DEFAULT ADDRESS 🗸 |   |        |
| Address            | UNKNOWN ADDRESS   |   |        |
|                    |                   |   |        |
|                    |                   |   |        |
| City               | NOT APPLICABLE    |   |        |
| State              | NOT APPLICABLE    | ~ |        |
| Zip                | 00000             |   |        |
| Phone Type         | ✓                 |   |        |
| Phone              | (###) ###-####    |   |        |
| Email              |                   |   |        |
|                    |                   |   | Delete |
| Add Contact Inform | mation            |   |        |

# **Uploading Documents**

All pleadings must be in **PDF** format and all Proposed Judgment Entries must be in **MS Word** format.

It is possible to make notes on every filing submitted. A "Document Note" will add text to the case docket description. A "Filing Note" is a communication o the clerk regarding the case.

Upload your initial filings in the following order:

- 1. Case Designation Sheet (located on the Clerk of Courts website)
- 2. Complaint
- 3. Motion Filed (PDF)
  - Proposed Order (Word Doc)
- 4. Affidavit Filed (PDF)
- 5. Instructions For Service (PDF)
  - **a.** Pursuant to Local Rule 7(a)(2)(b) all new cases must be filed with instructions for service.
  - b. If you would like to request service by Process Server, you must file a Motion to Appoint Process Server along with a Proposed Order. \*\*\* for more detail on Motion and Proposed Orders, see Subsequent Filings on eFiled Cases
- 6. Notice of Proceedings & Request for Hearing (Word Doc)
  - a. Page 1 is Notice of Proceedings
    - **b.** Page 2 is Request for Hearing

#### **Submitting the Case**

Once you have selected all of your documents for uploading, click Continue with Filing at the bottom of the efiling window:

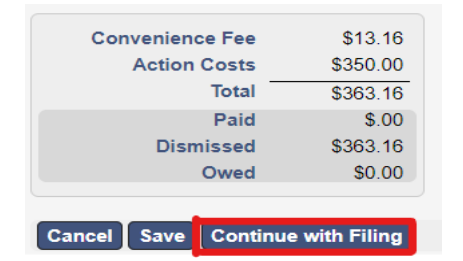

The next screen will allow you to Review the case documents before payment and submission.

| Geauga<br>Status Draft                              | a County Court of Common Plea                                         | S Attorney Bar No                   | Last mounteu 11/20/20 | 22 02.40 FW           |
|-----------------------------------------------------|-----------------------------------------------------------------------|-------------------------------------|-----------------------|-----------------------|
| Case Type OTHER<br>Initiating Action OTHER          | t CIVIL (M)<br>t CIVIL \$350.00                                       |                                     |                       |                       |
| arties                                              |                                                                       |                                     |                       |                       |
| arty 1                                              | 0                                                                     |                                     |                       |                       |
| Party Type PLAINTIFF<br>Role Type                   | Contact Information                                                   |                                     |                       |                       |
| Rep by Atty C<br>Last Name HENRY<br>First Name JOHN | Address Type DEFAU<br>Address 100 SH                                  | ILT ADDRESS<br>IORT COURT SUITE 300 |                       |                       |
| Middle Name<br>Suffix<br>DOB<br>SSN #<br>Company    | City CHARI<br>State Ohio<br>Zip 44024<br>Phone Type<br>Phone<br>Email | DON                                 |                       |                       |
| locuments                                           |                                                                       |                                     |                       | _                     |
| Document Type CASE D                                | DESIGNATION SHEET FILED.                                              | Attachments                         |                       |                       |
| Page Count 1                                        |                                                                       | File Name                           | Page Count            | Date Uploaded         |
|                                                     |                                                                       | General Case Designation            | Form Fillable.pdf     | 1 11/28/2022 02:48 PM |
| ocument 2                                           |                                                                       |                                     |                       |                       |
| ocument 2                                           |                                                                       |                                     |                       |                       |
| Document Type COMPL                                 | AINT FILED. Attachmen                                                 | ts                                  |                       |                       |

At the bottom of the page, select **Return** to start over, **Modify** to make changes, or **Add to Cart** to continue.

| Convenience Fee<br>Action Costs<br>Total | \$ 13.16<br><u>\$350.00</u><br>\$363.16 |  |
|------------------------------------------|-----------------------------------------|--|
| Paid<br>Owed                             | \$363.16                                |  |
| Return Modify Add to                     | Cart                                    |  |

Selecting **Add to Cart** will take you to your cart. Selecting **Submit Filings and Pay Now** will redirect You to the PayPal website where you can either Check out with your existing PayPal account, create

a new one, or check out as a Guest.

After payment is completed, you will be returned to the eFiling Portal.

| Filing Cart                                                                         |                  |
|-------------------------------------------------------------------------------------|------------------|
| Filing Description                                                                  | Fees             |
| New Case Request 1009<br>Case Type OTHER CIVIL (M)<br>Initiating Action OTHER CIVIL |                  |
| Payment by  Credit Card                                                             | Fee Total        |
| Return to Filing Queue Submit Filings and Pay Now                                   | Remove from Cart |

# After Submitting the Case

You will receive an email indicating the filing has been submitted. The case will be reviewed by the Clerk of Courts, and if it meets the filing criteria, the clerk will accept the case.

You will receive a second email indicating the acceptance or rejection of the case. If the case has been rejected, the Clerk will include a note of explanation so that you can make corrections and resubmit.

All subsequent fillings on the case must be eFiled. You will receive notice via email when subsequent filings and actions occur.